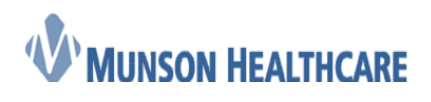

Job Aid Cerner Ambulatory

# Using the Cardiology Intake Job Aid

1. From the Cardiology Nursing Workflow M-page, navigate to the *Vital Signs* component, click on the drop down arrow next to *Vital Signs*, and select *Cardiology Ambulatory Intake* 

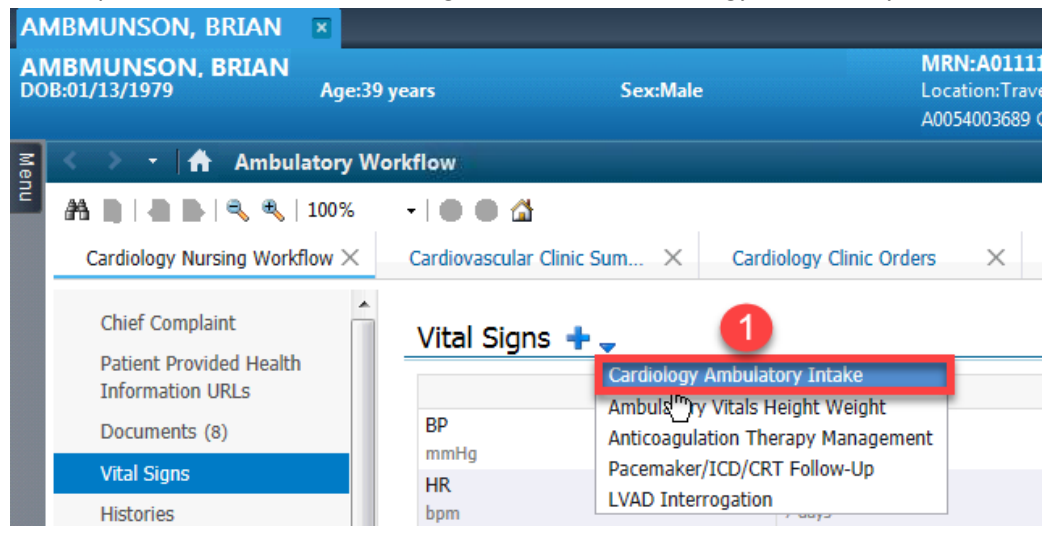

- 2. The *Cardiology Ambulatory Intake* has ten different components (sections) within it. The first component is *Intake Summary*. Within this component there are four sub sections:
  - a. Patient Summary
    - i. Chief Complaint this is a patient stated chief complaint/reason for visit
  - b. Vitals
    - i. Blood pressure
    - ii. Heart rate
    - iii. Respiratory rate
    - iv. Oxygen saturation
    - v. Temperature in Celsius
    - vi. Heart rhythm
    - vii. Pain
  - c. Measurements
    - i. Weight in kilograms
    - ii. Height in centimeters
    - iii. BMI calculates automatically when both a weight and height are entered
    - iv. Waist circumference in centimeters
  - d. Detailed Vitals and Measurements must click *Open* to both see the *Detailed Vitals and Measurements* component and chart within it. See #3 for more information.

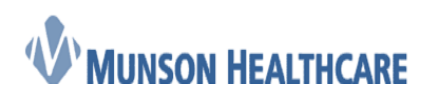

**Cerner Ambulatory** 

| Cardiology Ambulatory     | Intale - AMBINUNDON, BRIAN                                                                                            | - 0                          | ×     |
|---------------------------|----------------------------------------------------------------------------------------------------|------------------------------|-------|
| 🗸 🖬 🔕 🔌 🥷                 |                                                                                                    |                              |       |
| *Performed on: 06/06/2018 | <b>112</b>                                                                                                    | By: Ambulatory, Nursa Cardie | ology |
| Intake Summary            | Patient Summary                                                                                                    |                              | ^     |
| Detailed Vitals an        | Chief Complaint                                                                                                    |                              |       |
| Procedure and S           |                                                                                                    | 1                            |       |
| * Social History          |                                                                                                    |                              |       |
| Family History            |                                                                                                    |                              |       |
| Review of System          |                                                                                                    |                              |       |
| Problems and Dia          | Vitale                                                                                                    |                              |       |
| LVEF                      | Vitals                                                                                                    |                              |       |
| Novance Directiv          | SBP / DBP Blood Pressure Source                                                                                       |                              |       |
|                           | mmHg / mmHg O It arm w/BP machine O rt leg w/BP machine O rt arm, manually O It leg, palpated                         |                              |       |
|                           | Ort arm w/BP machine Oik leg, manually Oik arm, palpated Ort leg, palpated                                            |                              |       |
|                           | Used Deba Temperature Temperature Temperature                                                                         | ]                            |       |
|                           | Pulse Rate Monitored Resp. Rate O2 Sat Oral Temperature Temperature Temperature                                       |                              |       |
|                           | bpm by/min % DegC DegC DegC                                                                                           |                              |       |
|                           |                                                                                                    |                              |       |
|                           | Heart Rhythm Pain Level Pain Comments                                                                                 |                              |       |
|                           | Olmogular O 0 O 4 - Moderate Pain O 8 - Severe Pain<br>O Regular O 1 - Mid Pain O 5 - Moderate Pain O 9 - Severe Pain |                              |       |
|                           | C 2 - Mid Pain C 6 - Moderate Pain C 10 - Severe Pain                                                                 |                              |       |
|                           |                                                                                                    | ]                            |       |
|                           | Measurements                                                                                                    |                              |       |
|                           | Waist                                                                                                    |                              |       |
|                           | Weight Height/Length BMI Circumference Measurements Comments                                                          | -                            |       |
|                           | kg 1182.9 cm 2                                                                                                    |                              |       |
|                           | Reason Ht/Wt Measurements                                                                                             | 7                            |       |
|                           | Not Obtained                                                                                                    |                              |       |
|                           | Detailed Vitals and Measurements                                                                                      |                              |       |
|                           | Document Detailed Vitals C Open<br>and Measurements                                                                   |                              |       |
|                           | Copyright© Cerner Corporation. All rights reserved.                                                                   |                              |       |
|                           |                                                                                                    |                              | -     |
|                           | N                                                                                                    | In Progress                  |       |

- 3. Within the *Detailed Vitals and Measurements* component, there are four sub sections:
  - a. Orthostatic vitals
    - i. Supine blood pressure and pulse
    - ii. Sitting blood pressure and pulse
    - iii. Standing blood pressure and pulse
  - b. Respiratory
    - i. SpO2 levels
    - ii. Flow rates
    - iii. Peak flows
    - iv. FVC and FEV numbers
  - c. Measurements
    - i. Abdominal, hip, chest, and neck circumferences in centimeters
    - ii. Waist measurement in centimeters
    - iii. Waist to Hip Ratio auto calculates
  - d. Weight Change
    - i. Weight gain and loss amounts in kilograms
    - ii. Weight change > 10 lbs in 6 months
    - iii. Weight change reason

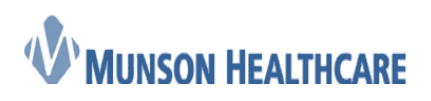

|                                                                                                    | Cerner Ambulatory |
|----------------------------------------------------------------------------------------------------|-------------------|
| 📱 Dealled Vitals and Nassurements - ANBININSON, BRAN                                                                                                    |                   |
| U   📽 💷                                                                                                    |                   |
| Orthostatic Vitals                                                                                                    |                   |
| Supine SBP / DBP         Supine Pulse         Sitting SBP / DBP         Sitting Pulse         Standing SBP / DBP         Standing Pulse                            |                   |
| mmHg mmHg bpm mmHg pmm mmHg pmm mmHg pmm mmHg pmm mmHg pmm mmHg pmm mmHg pmm mmHg pmm mmHg pmm mmHg pmm mmHg pmm                                                   |                   |
| Respiratory                                                                                                    |                   |
| Sp02 Room Air Sp02 Room Air Home O2 I/min O2 Flow Rate if different Sp02 w/ O2 at Sp02 w/ 02 with<br>at Rest with Exertion O2 Flow Rate if different Rest Exertion |                   |
| 2         2         Umin         2         2                                                                                                    |                   |
| Peak Flow FVC Predicted FVC Actual FVC % Predicted                                                                                                    |                   |
|                                                                                                    |                   |
| FEV1 Predicted FEV1 Actual FEV1 % Predicted                                                                                                    |                   |
|                                                                                                    |                   |
| EEVI/EVC EEVI/EVC %                                                                                                    |                   |
| Predicted FEV1/FVC Actual Predicted                                                                                                    |                   |
|                                                                                                    |                   |
| Measurements                                                                                                    |                   |
| Abdominal Hip Waist Waist to Hip Chest Neck<br>Circumference Circumference Measurement Ratio Circumference Circumference                                           |                   |
| cm cm cm cm                                                                                                    |                   |
| Weight Change                                                                                                    |                   |
| Weight Gain         Weight Loss         Weight Change > 10 lbs         Weight Change Reason           Amount         Amount         in 6 months ?                  |                   |
| kg Ves O No O Amputation O Increased intake                                                                                                    |                   |
| C Declesses in large      O Net/Orlean ingluiss     O Fuel does     O Nutrient malabooption     Did utenting                                                       |                   |
|                                                                                                    |                   |
| ter en en en en en en en en en en en en en                                                                                                    |                   |
|                                                                                                    |                   |

**Note:** After completing the desired fields, click on the <sup>1</sup> icon to return to the intake.

- 4. Within the *Allergies and Medications* component, there are two sections:
  - a. Allergies
  - b. Medications

| Monmed on: 06/06/2018 |                                                                                                    | By: Ambulatory, Nursa Ca |
|-----------------------|----------------------------------------------------------------------------------------------------|--------------------------|
| Intake Summary        | Allergies                                                                                                    |                          |
| Detailed Vitals and   |                                                                                                    |                          |
| Vergies and Med       | Mark All as Reviewed Display                                                                                                    |                          |
| rocedure and SL       | + Add Modify O No Known Allergies O No Known Medication Allergies Reverse Allergy Check                                                                                                    |                          |
| ocial History         |                                                                                                    |                          |
| amily History         | D/A Substance Category Reactions Seve Type C. Est. Onset Reaction S Updated By Source Reviewed I                                                                                                    |                          |
| eview of System       | Ceclor Drug Hives Allergy Active 02/15/2028 Amb 06(05/2028 12:34                                                                                                    |                          |
| roblems and Dia       |                                                                                                    |                          |
| VEF                   |                                                                                                    |                          |
| Ivance Directive      |                                                                                                    |                          |
|                       |                                                                                                    |                          |
|                       |                                                                                                    |                          |
|                       |                                                                                                    |                          |
|                       |                                                                                                    |                          |
|                       |                                                                                                    |                          |
|                       |                                                                                                    |                          |
|                       |                                                                                                    |                          |
|                       |                                                                                                    | ]                        |
|                       | Medications                                                                                                    |                          |
|                       | riedications                                                                                                    |                          |
|                       |                                                                                                    |                          |
|                       | 冯 Print. 📚 14 minutes ago                                                                                                    | •                        |
|                       | 😅 Print. 🌮 14 minutes ago                                                                                                    |                          |
|                       | 📑 Print ಿ 14 minutes age<br>🛧 Add   🖗 Document Medication by He   🖬 External Re History -   🖗 Re Plans (D) In Process (Values Com-<br>Values) - Values - Values - V |                          |
|                       | Add   @ Document Medication by Hk   Letternal Rk History =   @ Rk Plans (D): In Process                                                                                                    |                          |
|                       | Contents of Section 24 His Back     Contents Very     Display: Alactive Medication by His     Section 24 His Back     Display: Alactive Medications, All Inactive Medications 24 His Back     Orders for Sensature     Orders for Sensature     Over the Sensature     Over the Sensature     Over the Sensature     Over the Sensature     Over the Sensature                                                                                                    |                          |
|                       | Add      Document Medication by Hz      External Rx History       Add      Porta      Control                                                                                                    |                          |
|                       | Categorized      Categorized      C    |                          |
|                       | Add @ Document Medication by He   Letternal Re History + @ Re Rans (R) In Process      Add   @ Document Medication by He   Letternal Re History + @ Re Rans (R) In Process      Year      View      Orders for Signature      Orders for Signature      Orders for Signature      Medication      Xendedime      Xendedime      |                          |
|                       | Add      Document Medication by Hx     Lefternal Rx History      Lefternal Rx History          |                          |
|                       | Add Document Medication by He External Re History · PR Plans RD In Process      View      Orders for Signature     Orders for Signature     Orders     Orders     Ord    |                          |
|                       | Add      Document Medication by Hs     Letternal Rs History      Add     Diplag:     Add      Diplag:     Add      Diplag:     Add      Diplag:     Add Active Medications, All Insolve Medications, All Insolve Medications     Add      Diplag:     Add Active Medications, All Insolve Medications, All Insolve Medications     Add      Diplag:     Add Active Medications, All Insolve Medications, All Insolve Medications    |                          |
|                       | Add Document Medication by He External Re History - Re Rans Dp. In Process      Yeaw      Orders for Signature     Orders for Signature     Orders for Signature     Medication     Yeaw      Orders for Signature     Medication     Yeaw      Orders for Signature     Medication     Yeaw      Orders for Signature     Medication     Yeaw      Orders for Signature     Medication     Yeaw      Orders for Signature     Medication     Yeaw      Orders for Signature     Medication     Yeaw      Societaria      Yeaw      Yeaw      Orders for Signature     Yeaw      Yeaw          |                          |
|                       | Add Document Medication by Hr L Letternal Re History - Re Rans (R): In Process     Securities Rans     Securities Rans     Securities Rans     Securities Rans     Securities Rans     Securities Rans     Securities Rans     Securities Rans     Securities Rans     Securities Rans     Securities Rans     Securities Rans     Securities     Securities     Securiti    |                          |
|                       | Add Document Medication by Hi      External Rr History      Pr Pars D: In Process     Inscrive Medications Data     Inscrive Medications Data     Inscrive Medications     Inscrive Medications         |                          |

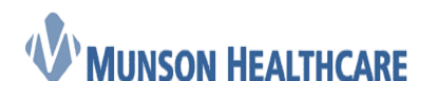

**Cerner Ambulatory** 

5. Within the *Procedure and Surgical History* component, there is just one section:

| d 🛇   % 🕅 🛧 🕈   📾 🔛 🔛         | Ŧ                     |                              |          |             |          |                       |
|-------------------------------|-----------------------|------------------------------|----------|-------------|----------|-----------------------|
| ned on: 06/06/2018 🔹 💌 1155 🖨 |                       |                              |          |             |          | By: Ambulatory, Nurse |
| ke Summary Pr                 | ocedure /             | Surgical Histo               | rv       |             |          |                       |
| ailed Vitals and Measurements |                       |                              |          |             |          |                       |
| rgies and Medications         | Mark all as Reviewe   | d                            |          |             |          |                       |
| cedure and Surgical History   | rocedures             |                              |          |             |          |                       |
| ial History                   | 🕈 Add 🗹 Modily        | Display: Active              | -        |             |          |                       |
| nily History                  | rocedure +            | Procedure Date               | Provider | 1 aterality | Location | Last Br               |
| view of Systems               | rdiac catheterization | 110000010 0010               |          |             | 0000011  | 05/30/201             |
| To To                         | nsilectomy            |                              | unknown  |             |          | 05/30/201             |
| tions and Diagnosis           | nellectomy            |                              | unknown  |             |          | 05/90/201             |
| F                             |                       |                              |          |             |          |                       |
|                               |                       |                              |          |             |          |                       |
|                               |                       |                              |          |             |          |                       |
|                               |                       |                              |          |             |          |                       |
|                               |                       |                              |          |             |          |                       |
|                               |                       |                              |          |             |          |                       |
|                               |                       |                              |          |             |          |                       |
|                               |                       |                              |          |             |          |                       |
|                               |                       |                              |          |             |          |                       |
|                               |                       |                              |          |             |          |                       |
|                               |                       |                              |          |             |          |                       |
| 3                             |                       |                              |          |             |          | ,                     |
|                               |                       |                              | н        | ,           |          |                       |
| <u>ح</u>                      |                       |                              | 8        |             |          |                       |
| Cap                           | vright© Cerner Corp.  | ration. All sights manyod.   | 8        |             |          | ,                     |
| Copy                          | [                     | india. All rights reserved.  |          |             |          |                       |
| Cop                           | (                     | oration. All rights reserved |          |             |          | ,                     |

a. Procedure / Surgical History

- 6. Within the *Social History* component, there is just one section:
  - a. Social history Tobacco is a required field that is designated by the red asterisk

| Image: Section 1       Image: Section 1       Image: Section 1 <td< th=""><th>Cardiology Ambulatory Intake - AM9MUNSON, 9</th><th>RIAN</th><th></th><th>- • •</th></td<>                                                                                                    | Cardiology Ambulatory Intake - AM9MUNSON, 9 | RIAN                                      |                                   | - • •                            |
|----------------------------------------------------------------------------------------------------|---------------------------------------------|-------------------------------------------|-----------------------------------|----------------------------------|
| Tetrade Sammay   Decided Watasament   Aregies and Medications   Decided Vatasament   Aregies and Medications   Decided Vatasament   Parker & Systems   Tetrade Systems   Decide Vatasament   Parker & Systems   Decide Vatasament   Parker & Systems   Decide Vatasament   Parker & Systems   Decide Vatasament   Parker & Systems   Decide Vatasament   Parker & Systems   Decide Vatasament   VEF   Advance Decidre                                                                                                    | 🗸 🖬 🚫 🔌 🗖 🛧 🕈 📟                             | 🖬 🖻                                       |                                   |                                  |
| Packed Summary   Deckid Wash and Measurement   Areyse and Measurement   Produce and Supcel Hatay   Packed Styleten   Packed Styleten   Power Styleten   Power S                                                                                                    | *Performed on: 06/06/2018                   | *                                         |                                   | By: Ambulatory, Nurse Cardiology |
| Advance   Advance                                                                                                    | Intake Summary                              |                                           |                                   | ×                                |
| Autor of the functions   Provide and Supposite   Party Matory   Party Matory   Par                                                                                                    | Detailed Vitals and Measurements            | Social History                            |                                   |                                  |
| Image: Add Medicand Product and Special Harry         • Conduct and Special Harry         • Rever of Special Harry         • Rever of Special         Prever of Special         Prever of Special         Prever of Special         Advance Dectore                                                                                                    | Allowing and Medications                    | History Data                              | H                                 |                                  |
| Intervent dis subjects       Intervent disputes         Fandy Hotory       Intervent disputes         Provent disputes       Intervent disputes         VEF       Advance Detective                                                                                                    | Allergies and Medications                   |                                           | Mark all as Reviewed              |                                  |
| Construint         Construint         Constru                                                                                                    | Procedure and Surgical History              | No Kasuts                                 | Social Add Chinetic Disalar Anti- |                                  |
| Fatty Hitty       Polence of System       Polence of System       Polence of Tobacco       Polence of Tobacco                                                                                                    | Social History                              |                                           | The model centres                 |                                  |
| Rever of System       IVEF       Advice Directive                                                                                                    | Family History                              |                                           | Category Details                  |                                  |
| Problem and Dogradis       UVEF       Advance Directore                                                                                                    | Review of Systems                           |                                           |                                   |                                  |
| LVEF       Advance Directive       Advance Directive       If Current or Quit within 12 months,<br>Smoking Cessation Counseling Provided       Patient asked, during any pravious encounter in<br>the past 24 months, about the use of Tobacco                                                                                                    | Problems and Diagnosis                      |                                           |                                   |                                  |
| Advance Directive                                                                                                    | LVEF                                        |                                           | Alcohol                           |                                  |
| If Current or Quit within 12 months,<br>Smoking Cessation Counseling Provided<br>Patient asked, during any previous encounter in<br>the past 24 months, about the use of Tobacco                                                                                                    | Advance Directive                           |                                           | Substance Abuse                   |                                  |
| If Current or Quit within 12 months,<br>smoking Cessation Counseling Provided<br>Patient asked, during any previous encounter in<br>the past 24 months, about the use of Tobacco                                                                                                    |                                             |                                           | Exercise                          |                                  |
| If Current or Quit within 12 months,<br>Smoking Cessation Counseling Provided<br>Patient asked, during any previous encounter in<br>the past 24 months, about the use of Tobacco                                                                                                    |                                             |                                           | Secul                             |                                  |
| If Current or Quit within 12 months,<br>Smoking Cessation Counseling Provided<br>Patient asked, during any previous encounter in<br>the past 24 months, about the use of Tobacco                                                                                                    |                                             |                                           | Home/Environment                  |                                  |
| If Current or Quit within 12 months,<br>Smoking Cessation Counseling Provided<br>Patient asked, during any previous encounter in<br>the past 24 months, about the use of Tobacco                                                                                                    |                                             |                                           | Employment/School                 |                                  |
| If Current or Quit within 12 months,<br>Smoking Cessation Counseling Provided<br>Patient asked, during any previous encounter in<br>the past 24 months, about the use of Tobacco                                                                                                    |                                             |                                           |                                   |                                  |
| If Current or Quit within 12 months,<br>Smoking Cessation Counseling Provided<br>Patient asked, during any previous encounter in<br>the past 24 months, about the use of Tobacco                                                                                                    |                                             |                                           |                                   |                                  |
| If Current or Quit within 12 months,<br>Smoking Cessation Counseling Provided<br>Patient asked, during any previous encounter in<br>the past 24 months, about the use of Tobacco                                                                                                    |                                             |                                           |                                   |                                  |
| If Current or Quit within 12 months,<br>Smoking Cessation Counseling Provided<br>Patient asked, during any previous encounter in<br>the past 24 months, about the use of Tobacco                                                                                                    |                                             |                                           |                                   |                                  |
| If Current or Quit within 12 months,<br>Smoking Cessation Counseling Provided<br>Patient asked, during any previous encounter in<br>the past 24 months, about the use of Tobacco                                                                                                    |                                             |                                           |                                   |                                  |
| If Current or Quit within 12 months,<br>Smoking Cessation Counseling Provided<br>Patient asked, during any previous encounter in<br>the past 24 months, about the use of Tobacco                                                                                                    |                                             |                                           |                                   |                                  |
| If Current or Quit within 12 months,<br>Smoking Cessation Counseling Provided Patient asked, during any previous encounter in<br>the past 24 months, about the use of Tobacco Test Tobacco Test Tobacco Tes |                                             |                                           |                                   |                                  |
|                                                                                                    |                                             |                                           |                                   |                                  |
| If Current or Quit within 12 months,<br>Smoking Cessation Counseling Provided<br>Patient asked, during any previous encounter in<br>the past 24 months, about the use of Tobacco                                                                                                    |                                             |                                           | <                                 |                                  |
| If Current or Quit within 12 months,<br>Smoking Cessation Counseling Provided<br>Patient asked, during any previous encounter in<br>the past 24 months, about the use of Tobacco<br>r                                                                                                    |                                             |                                           |                                   |                                  |
| Smoking Cessation Counseling Provided Patient asked, during any previous encounter in the past 24 months, about the use of Tobacco                                                                                                    |                                             | If Current or Quit within 12 months       | O Yee                             |                                  |
| Patient asked, during any previous encounter in Yes No                                                                                                    |                                             | Smoking Cessation Counseling Provided     |                                   |                                  |
| The past 24 months, about the use of Tobacco                                                                                                    |                                             | Patient asked, during any provinus oncour | tor in O Yee O No                 |                                  |
|                                                                                                    |                                             | the past 24 months, about the use of Tob  | acco                              |                                  |
| · · · · · · · · · · · · · · · · · · ·                                                                                                    |                                             |                                           |                                   |                                  |
| *<br>*                                                                                                    |                                             |                                           |                                   |                                  |
| ۲<br>۲<br>۲                                                                                                    |                                             |                                           |                                   |                                  |
|                                                                                                    |                                             | •                                         |                                   |                                  |
| In Progress                                                                                                    |                                             |                                           |                                   | In Progress                      |

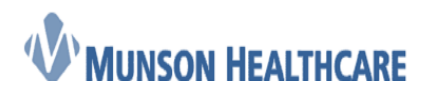

**Cerner Ambulatory** 

- 7. Within the *Family History* component, there is just one section:
  - a. Family history

| Construction     Construction     C                                                                                                    | Cardiology Ambulatory Intake - AMBMUNSON, B | BRIAN                              |                               |               |          |             |                  | - 0                        |
|----------------------------------------------------------------------------------------------------|---------------------------------------------|------------------------------------|-------------------------------|---------------|----------|-------------|------------------|----------------------------|
| Image: Control (1)         Image: Control (1)         Image: Contro (1)         Image: Control (1)         Image: C                                                                                                    | 🖬 🚫   🖏 🗖 🛧 🕂 💷                             | I 🛗 🗎                              |                               |               |          |             |                  |                            |
| take Sumy<br>watak Viaka van Measurement<br>broedwar and Sugical Hatory<br>sold Hatory<br>broke with Systems<br>broedwar and Dagross<br>VEF<br>dwore Directive                                                                                                    | formed on: 06/06/2018                       |                                    |                               |               |          |             |                  | By: Ambulatory, Nurse Card |
| tedad Vika od Nesovenski<br>Koges and Modulano<br>Noode and Supple<br>Vikano<br>Noode and Supple<br>Vikano<br>Noode and Supple<br>Vikano<br>Noode And Supple<br>Vikano<br>Noode Noode<br>Noode Noode<br>Noode<br>Nod | ntake Summary                               | Family History                     |                               |               |          |             |                  |                            |
| Represent Medications   Nocchur and Surgicial Hatry   and Markan   Parity   Parity   Cale Markoy   Mark Markan   Netword Stystems   Mode Markan   Netword Stystems   Mode Markan   Netword Stystems   Markan   Netword Stystems   Markan   Netword Stystems   Markan   Markan   Markan   Netword Stystems   Markan   Markan <t< th=""><th>letailed Vitals and Measurements</th><th></th><th></th><th></th><th></th><th></th><th></th><th></th></t<>                                                                                                    | letailed Vitals and Measurements            |                                    |                               |               |          |             |                  |                            |
| codura and Dagoola Hatory<br>white dagoola Hatory<br>white dagoola Hatory<br>white dagoola Hatory<br>white dagoola Hatory<br>white dagoola Hatory<br>white dagoola Hatory<br>white dagoola Hatory<br>white dagoola Hatory<br>Hatory Mente Homation A lage of Orast<br>Tarry Mente Homation A lage of Orast<br>Dago of Orast<br>Dagoola mellus<br>Construction<br>Construction                                                                                                    | lergies and Medications                     | Mark all as Reviewed               |                               |               |          |             |                  |                            |
| Add Matory mol Harry mol Harry Mark Poster - Negative Undrown Undels to Data Pairer Adopted Systems and Dagross EF Anno Directive Objects and Last Decision Algo of Orest Objects Objects O                                                                                                    | ocedure and Surgical History                | Family                             |                               |               |          |             |                  |                            |
| In this private of 2002/018225 PM by Anholdory, Nare Cadolog Last Usade: 65/30/2018225 PM by Anholdory, Nare Cadolog Last Usade: 65/30/2018 Const. Sale Cadolog Last Usade: 65/30/2018 Const. Sale Ca                                                                                                    | cial History                                | 💠 Add 🗹 Modify Display: F          | amily Member View (Positive 👻 |               | Negative | e 🗌 Unknown | Unable to Obtain | Patient Adopted            |
| evice of Systems and Dogrouts       Early Montext Information * Auge of Onset       Bill Lat Rendemed       Filt       Name Directive         (6):                                                                                                    | mily History                                | Last Update: 05/30/2018 2:25 PM by | Ambulatory, Nurse Cardiology  |               |          |             |                  |                            |
| Father:     05/30/2018         Father:     05/30/2018         Obdetes moltus     05/30/2018                                                                                                    | eview of Systems                            | Family Member Information          | Age of Onset                  | Last Reviewed |          |             |                  |                            |
| EF     (65/20/2018)                                                                                                    | oblems and Diagnosis                        | Father:                            |                               |               |          |             |                  |                            |
|                                                                                                    | 'EF                                         | Diabetes melitus                   |                               | 05/30/2018    |          |             |                  |                            |
|                                                                                                    | humone Directive                            |                                    |                               |               |          |             |                  |                            |
|                                                                                                    |                                             |                                    |                               |               |          |             |                  |                            |
|                                                                                                    |                                             |                                    |                               |               |          |             |                  |                            |
|                                                                                                    |                                             |                                    |                               |               |          |             |                  |                            |
|                                                                                                    |                                             |                                    |                               |               |          |             |                  |                            |
|                                                                                                    |                                             |                                    |                               |               |          |             |                  |                            |
|                                                                                                    |                                             |                                    |                               |               |          |             |                  |                            |
|                                                                                                    |                                             |                                    |                               |               |          |             |                  |                            |
|                                                                                                    |                                             |                                    |                               |               |          |             |                  |                            |
|                                                                                                    |                                             |                                    |                               |               |          |             |                  |                            |
| <pre></pre>                                                                                                    |                                             |                                    |                               |               |          |             |                  |                            |
| <                                                                                                    |                                             |                                    |                               |               |          |             |                  |                            |
| <                                                                                                    |                                             |                                    |                               |               |          |             |                  |                            |
| ۲ ۲                                                                                                    |                                             |                                    |                               |               |          |             |                  |                            |
| 4                                                                                                    |                                             |                                    |                               |               |          |             |                  |                            |
| <                                                                                                    |                                             |                                    |                               |               |          |             |                  |                            |
|                                                                                                    |                                             |                                    |                               |               |          |             |                  |                            |
|                                                                                                    |                                             |                                    |                               |               |          |             |                  |                            |
| (4) m                                                                                                    |                                             |                                    |                               |               |          |             |                  |                            |
| 4                                                                                                    |                                             | <                                  |                               | III           |          |             |                  | - F                        |
| <[]                                                                                                    |                                             |                                    |                               |               |          |             |                  |                            |
| ۲                                                                                                    |                                             |                                    |                               |               |          |             |                  |                            |
| 4 [                                                                                                    |                                             |                                    |                               |               |          |             |                  |                            |
| ۲                                                                                                    |                                             |                                    |                               |               |          |             |                  |                            |
| C III                                                                                                    |                                             |                                    |                               |               |          |             |                  |                            |
|                                                                                                    |                                             |                                    |                               |               |          |             |                  |                            |

- 8. Within the *Review of Systems* component, there is just one section:
  - a. Review of Systems
    - i. General, reproductive, head and neck, female, male, respiratory/lungs, heart/vascular, skeletal, stomach/bowel, neuro, kidney/bladder, skin and hair problems, psych/social, and comments

| n: 06/06/2018 🐑 💌 1155 荣  |                           |     |     |                          |          |     | By: Ambulatory, |
|---------------------------|---------------------------|-----|-----|--------------------------|----------|-----|-----------------|
| Summary R                 | eview of Syst             | ems |     |                          |          |     |                 |
| d Vitals and Measurements |                           |     |     |                          |          |     |                 |
| s and Medications G       | eneral:                   |     |     | Reproduction:            |          |     |                 |
| ure and Surgical History  |                           | Yes | No  |                          |          | Yes | No              |
| W                         | eight Change >10lbs       |     |     | Inability to reach clima | x        |     |                 |
| Dil                       | fficulty Sleeping         |     |     | Infertility              |          |     |                 |
| -listory Blo              | ood Transfusion           |     |     | Painful intercourse      |          |     |                 |
| Fe Fe                     | 1941                      |     |     | Decreased sexual desi    | re       |     |                 |
| Fa                        | tigue                     |     |     | Sexually Transmitted D   | liseases |     |                 |
| ts and Diagnosis Ni       | ght sweats                |     |     |                          |          |     |                 |
| Co                        | Id intolerance            |     |     |                          |          |     |                 |
| Di                        | aphoresis                 |     |     |                          |          |     |                 |
| e Directive               |                           |     |     |                          |          |     |                 |
| H                         | ead and Neck:             |     |     | Female:                  |          |     |                 |
| _                         |                           |     |     |                          |          |     |                 |
| 1.0                       |                           | Yes | No  |                          |          | Yes | No              |
| Vi                        | sual changes (not glasses | ;]  |     | Pelvic Pain              |          |     |                 |
| Di                        | zziness                   |     |     | Vaginal dryness          |          |     |                 |
| De                        | ouble vision              |     |     | Frequent sweats/hot I    | ashes    |     |                 |
| Si                        | nus problems              |     |     | Menopause                |          |     |                 |
| En                        | equent persistent noseble | eds |     | Pregnancy Problems       |          |     |                 |
| Ea                        | ir pain                   |     |     | Baby weighing 9lbs or    | more     |     |                 |
| In                        | ouble hearing             |     |     | Vaginal discharge        |          |     |                 |
| Bi                        | nging in Ears             |     |     | Irregular menses         |          |     |                 |
| He                        | oarseness                 |     |     | Breast discharge         |          |     |                 |
| Pe                        | ersistent sore throat     |     |     | Breast lump              |          |     |                 |
| Mo                        | outh sores                |     |     | Breast pain              |          |     |                 |
| Ne                        | asal Drainage             |     |     | Dysmenorrhea             |          |     |                 |
| 54                        | vollen glands (Frequent)  |     |     | Abnormal pap             |          |     |                 |
| Re                        | espiratory/Lungs:         |     |     | Male:                    |          |     |                 |
|                           |                           | Yes | No  |                          | Yes      | No  |                 |
| Sh                        | on breathing during sleep | 100 | .40 | Erectile Dysfunction     |          | 110 | -               |
| Sh                        | ortness of Breath         |     |     | Penile Discharge         |          |     |                 |
| Co                        | unhing un blood           |     |     | Erectile pain            |          |     | -               |
| W                         | heezing                   |     |     | Hematospermia            |          |     |                 |
| Lo<br>Lo                  | uah                       |     |     |                          |          |     |                 |
| So                        | re throat                 |     |     |                          |          |     |                 |
| Sn                        | oring                     |     |     |                          |          |     |                 |
| Pa                        | roxysmal nocturnal dyson  | ea  |     |                          |          |     |                 |
|                           |                           |     |     |                          |          |     |                 |
| 0.0                       | thoppea                   |     |     |                          |          |     |                 |

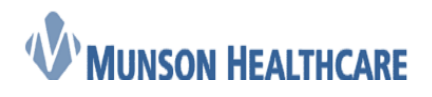

**Cerner Ambulatory** 

- 9. Within the *Problems and Diagnoses* component, there is just one section:
  - a. Problems and Visit Diagnosis
    - i. Diagnosis (problem) being addressed this visit
    - ii. Problems

| Detailed Vitals and Measurements | Problems and \                                                                                                    | /isit Diagnosis                                                                                                    |                                                                                                    |                                                                                                    |                                                                               |                                                                                            |                                       |
|----------------------------------|----------------------------------------------------------------------------------------------------|----------------------------------------------------------------------------------------------------|----------------------------------------------------------------------------------------------------|----------------------------------------------------------------------------------------------------|-------------------------------------------------------------------------------|--------------------------------------------------------------------------------------------|---------------------------------------|
| Allergies and Medications        |                                                                                                    |                                                                                                    |                                                                                                    |                                                                                                    |                                                                               |                                                                                            |                                       |
| Incedure and Sumical History     | Mark all as Reviewed                                                                                                    |                                                                                                    |                                                                                                    |                                                                                                    |                                                                               |                                                                                            |                                       |
| ncial kieton                     | Diagnosis (Problem) being Add                                                                                                    | ressed this Visit                                                                                                    |                                                                                                    | Len                                                                                                    |                                                                               |                                                                                            |                                       |
| and a likeland                   | T ADD MODILY - KON                                                                                                    | vert   Display: All                                                                                                    | •                                                                                                    |                                                                                                    |                                                                               |                                                                                            |                                       |
| anity History                    | Priority Condition Na                                                                                                    | me Clinical Dx 4                                                                                                    | · 1                                                                                                    | Confirmation                                                                                                    | Date                                                                          | Vocabular                                                                                  | y                                     |
| aview of Systems                 | () 1 ¥ Mb                                                                                                    | Paroxysmal atrial                                                                                                    | fibrillation                                                                                                    | Confirmed                                                                                                    | 05/30/2018                                                                    | 9CD-90-CM                                                                                  |                                       |
| oblems and Diagnosis             |                                                                                                    |                                                                                                    |                                                                                                    |                                                                                                    |                                                                               |                                                                                            |                                       |
| ct-                              |                                                                                                    |                                                                                                    |                                                                                                    |                                                                                                    |                                                                               |                                                                                            |                                       |
|                                  | <                                                                                                    | m                                                                                                    |                                                                                                    |                                                                                                    |                                                                               |                                                                                            | Þ                                     |
|                                  | L CHURNES .                                                                                                    |                                                                                                    |                                                                                                    |                                                                                                    |                                                                               |                                                                                            |                                       |
|                                  | 🕈 Add 🗹 Modify 🖘Con                                                                                                    | vert 🚯 No Chronic Problems                                                                                                    | Display: Al                                                                                                    | <b>-</b> [.                                                                                                    | . 🔎 💴                                                                         |                                                                                            |                                       |
|                                  | + Add Modify Scor                                                                                                    | vert 🐼 No Chronic Problems                                                                                                    | Display: All                                                                                                    | Last Updated By                                                                                                    | Confirmation •                                                                | Last Updated                                                                               | <b>1</b>                              |
|                                  | Add Modify Con     Condition Name     No Councils Problems                                                                                                    | Vett 🐼 No Chronic Problems Name of Problem Ne Oversis Problem                                                                                                    | Display: All Vocabulary Come                                                                                                    | Last Updated By                                                                                                    | Confirmation •                                                                | Last Updated                                                                               | <u>.</u>                              |
|                                  | Add Modily Score     Condition Name     No Condition Name     No Condition Name        | vert 🐼 No Chronic Problems Name of Problem No Counts Institute Typical strial flutter                                                                                                    | Come<br>Stoves of Come                                                                                                    | Last Updated By     Ambulasary, Nurse Cardiology     Cook DO, Joseph N                                                                                                    | Confirmation  Confirmed                                                       | Last Updated                                                                               |                                       |
|                                  | Add Modify Con     Condition Name     No-Council Analysis     Typical anial flutter     Male CAB     Male CAB     Male CAB                                                                                                    | vert 🐼 No Chronic Problems Name of Problem No Chronic Problem No Chronic Problem No Chronic Problems Typical strait flutter Coronay attainational Extension of lower parameter                                                                                                    | Display: All Vocabulary Gene SNOMED.CT SNOMED.CT SNOMED.CT                                                                                                    | Last Updated By     Anbulatery, Nurse Cardiology     Cook DO, Joseph N     Cook DD, Joseph N     Anbulase, Nurse Cardiology                                                                                                    | Confirmation  Confirmat Confirmat Confirmat Confirmat Confirmat               | Last Updated<br>02152008<br>04/05/2018<br>05/2018                                          |                                       |
|                                  | Add Modily Sport Condition Name Re-Consider Residence Re-Consider Residence Re-Consider Residence Residence Res    | Net No Chronic Problem<br>Name of Problem<br>No-Chronic Problem<br>No-Chronic P | Display: All<br>Vocabulary<br>SHONED CT<br>SHOWED CT<br>SHOWED CT                                                                                                    | Last Updated By<br>Anti-Juste Cardislagy<br>Cook DC, Joseph N<br>Cook DC, Joseph N<br>Cook DC, Joseph N<br>Antibulatory, Nursi Cardiology                                                                                                    | Confirmation  Confirmed Confirmed Confirmed                                   | Last Updated<br>Octoports<br>Octoports<br>Octoports<br>Octoports<br>Octoports<br>Octoports |                                       |
|                                  | Add Medly *200 Continue Name Continue Name Notworkshim                                                                                                    | Kome of Problem     Mome of Problem     Mome of Problem     MacGreenic heater     Section is heater     MacGreenic heater     Contract heater     Contract heater     Contract heater     Efferts of Nove estremity                                                                                                    | Disclar: AI     Vocabulary     Cene     Pointe cr     puose cr     snoke cr                                                                                                    | Cast Updated By<br>Am-Usery News Cardinage<br>Cast DO, Joseph N<br>Cast DO, Joseph N<br>Cast DO, | Confirmation V<br>Confirmation V<br>Confirmation Confirmation                 | Last Updated<br>Carcosa<br>Carcosa<br>Carcosa<br>Carcosa<br>Carcosa<br>Carcosa             |                                       |
|                                  | Add Media Soon Continue Name Re-Continue Name Re-Continue Name Re-Continue Name Re-Re-Continue Re-Re-Re-Re-Re-Re-Re-Re-Re-Re-Re-Re-Re-R                                                                                                    | Net B No Chronic Problems<br>Name of Problem<br>ter-Densis harven<br>typical anial forme<br>Canada, aniantamistika<br>Estima of Iswar animatika<br>Estima of Iswar animatika<br>Estima of Iswar animatika                                                                                                    | Display: AI     Vocabulary     Cense     Sound of     sound of     sound     sound     sound | Anti-Union News Generating<br>Generating Constructions<br>Generating Constructions<br>Generating Constructions<br>Ambulancy, Nuris Cardinology                                                                                                    | Confirmation V<br>Confirmation V<br>Confirmation Confirmation<br>Confirmation | Last Updated<br>establish<br>controls<br>establish<br>of succes                            |                                       |
|                                  | Add Mcdly Super-<br>Continue Name     Continue Name     Re-development Name     North State     Section State     Section State     Sect | None of Problem     None of Problem     Source of Problem     Source of Instalant     Source of Instalant     Source of Instalant     Counceptational     Estimate of Instalant                                                                                                    | Display: AI     Vocabulary     cene     showed cf     showed cf     showed cf     showed cf                                                                                                    | Last Updated By<br>Ank-Unex-Nexs Certainpy<br>Cost DO, Jacob N<br>Cost DO, Jacob N<br>Ambulany, Nune Certainpy                                                                                                    | Confirmation V<br>Confirmation V<br>Confirmation Confirmation<br>Confirmation | Last Updated<br>Collocal<br>Accesse<br>Accesse<br>(\$252255                                | 1 1 1 1 1 1 1 1 1 1 1 1 1 1 1 1 1 1 1 |

- 10. Within the *LVEF* component, there is just one section:
  - a. LVEF
    - i. LVEF Study Date, Ejection Fraction Source, LV Qualitative Assessment, and LVEF

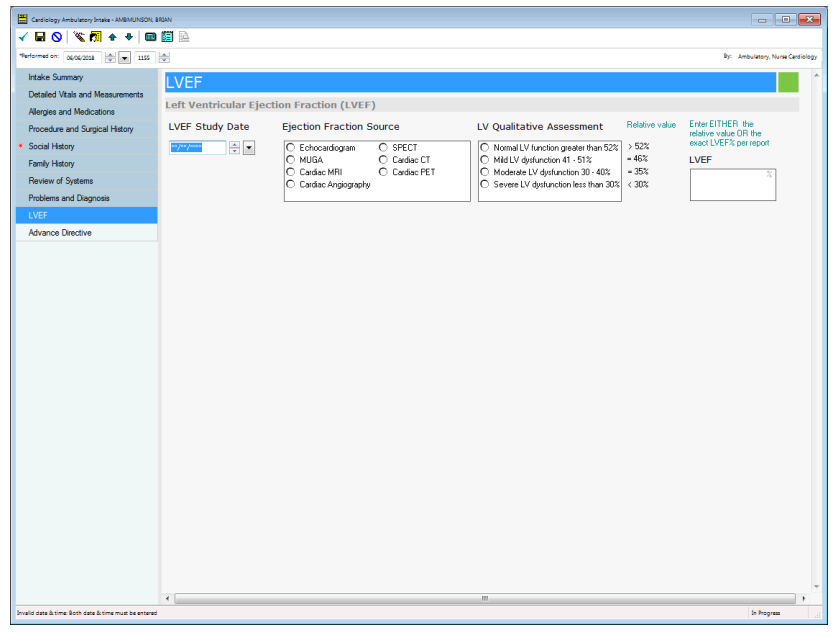

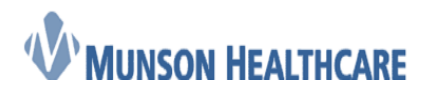

- **Cerner Ambulatory**
- 11. Within the *Advance Directive* component, there is just one section:
  - a. Advance Directive
    - i. Advance directive status
    - ii. Advance directive date
    - iii. Type of advance directive
    - iv. Medical durable power of attorney name
    - v. Surrogate name
    - vi. Location of advance directive
    - vii. Location detail
    - viii. Intent of advance directive stated
    - ix. Intent of advance directive
    - x. Advance directives activity
    - xi. Is patient an organ donor
    - xii. Reason copy cannot be obtained
    - xiii. Advance directive comments

| Cardiology Ambulatory Intake - AMBMUNSON, B | RIAN                |                                   |                                                  |                                                       | - • •                     |
|---------------------------------------------|---------------------|-----------------------------------|--------------------------------------------------|-------------------------------------------------------|---------------------------|
| 🗸 🖬 🚫 🗏 🗖 🛧 🕈 📾                             |                     |                                   |                                                  |                                                       |                           |
| *Performed on: 06/06/2018 💌 💌 1155          |                     |                                   |                                                  | By: Amb                                               | ulatory, Nursa Cardiology |
| Intake Summary                              | Advance Dire        | ective                            |                                                  |                                                       | ^                         |
| Detailed Vitals and Measurements            |                     |                                   |                                                  |                                                       |                           |
| Allergies and Medications                   | Advance Directive   | O Yes<br>O No                     | Advance Directive                                |                                                       |                           |
| Procedure and Surgical History              | Status              | O Unknown                         | Date                                             |                                                       | 1                         |
| Social History                              |                     | _                                 |                                                  |                                                       |                           |
| Family History                              | Type of Advance     | Living will                       | Medical Durable                                  |                                                       | 1                         |
| Review of Systems                           | Directive           | Medical durable power of attorney | Power                                            |                                                       |                           |
| Problems and Diagnosis                      |                     | U Other:                          | of Attorney Name                                 |                                                       |                           |
| LVEF                                        |                     |                                   | ]                                                |                                                       |                           |
| Advance Directive                           | Surrogate Name      |                                   |                                                  |                                                       |                           |
|                                             | Location of         | C Alterna                         | Location Datell                                  | NONE                                                  | 172                       |
|                                             | Advance Directive   | O Home                            | Location Detail                                  | NONE                                                  | 113 <b>7</b>              |
|                                             |                     | C PowerChart                      |                                                  |                                                       |                           |
|                                             |                     | O NONE                            |                                                  |                                                       |                           |
|                                             |                     |                                   |                                                  |                                                       | 1                         |
|                                             | Intent of Advance   | C Self C Spouse                   | Intent of<br>Advance Directive                   |                                                       |                           |
|                                             | Directive Stated    | O Relative                        | riardinee birecture                              |                                                       |                           |
|                                             |                     | C Significant other               |                                                  |                                                       |                           |
|                                             |                     |                                   |                                                  |                                                       | 1                         |
|                                             | Advance             | C Assistance request C None       | Is Patient an                                    | O Yes                                                 |                           |
|                                             | Directives Activity | C Equication offered              | organ bollorr                                    | U NO                                                  |                           |
|                                             |                     |                                   |                                                  | L                                                     | J                         |
|                                             |                     |                                   | Review advance directi<br>present for organ dona | ve or drivers license to verify if signature is tion. |                           |
|                                             | Reason Copy         |                                   | Advance                                          | 1                                                     | 1                         |
|                                             | Cannot              |                                   | Directives                                       |                                                       |                           |
|                                             | Be Obtained         |                                   | Comments                                         |                                                       |                           |
|                                             |                     |                                   |                                                  |                                                       |                           |
|                                             |                     |                                   |                                                  |                                                       |                           |
|                                             |                     |                                   |                                                  |                                                       |                           |
|                                             |                     |                                   |                                                  |                                                       |                           |
|                                             |                     |                                   |                                                  |                                                       |                           |
|                                             | •                   |                                   | m                                                |                                                       |                           |
|                                             |                     |                                   |                                                  |                                                       | In Progress               |

12. After completing all of the desired sections, click on the  $\checkmark$  icon to sign the intake.

**Note:** Signing the intake will automatically change the *Ambulatory Organizer* status of "Checked In" to "Seen by Nurse"